#### DIRETORIA DE ENSINO REGIÃO PIRACICABA

REDE

SOLICITADO: Núcleo Pedagógico AUTORIZADO: Dirigente TRANSMITIDO: Norberto REDE: 0015/2025 DATA: 29/01/2025

ASSUNTO: NOVA ESTRUTURA SALA DO FUTURO

# **NOVA ESTRUTURA SALA DO FUTURO**

A sala do futuro está com cara nova. Observe abaixo, o passo a passo de acordo com o perfil desejado.

#### SALA DO FUTURO ALUNO

### CLICAR NO LINK SALA DO FUTURO ALUNO

Sobre 1.330.000 resultados

sp.gov.br https://saladofuturo.educacao.sp.gov.br

#### Sala do Futuro Aluno

Conheça o Sala do Futuro: o novo app completo para organizar o dia a dia de alunos, professores e responsáveis da rede estadual de escolas de São Paulo.

#### Sala do Futuro Professor

Acesse e preencha o registro de aula e a frequência do aluno em um só lugar. ...

#### Sala do Futuro-Alunos

Com a Sala do Futuro Alunos, é possível acompanhar: • Presença do aluno. • ...

#### Região de Botucatu

A Sala do Futuro é o novo ambiente que está sendo implementado nas escolas, ...

### Região de Guarulhos Norte

A Sala do Futuro é uma iniciativa inovadora da Secretaria da Educação do Estado de ...

Ver resultados somente de saladofuturo.educacao.sp.gov.br

## ABRIRÁ ESSA TELA E ESCOLHER A OPÇÃO SOU ESTUDANTE

| Você sabe o que é a<br>SALA DO FUTURO?                                                                                                    | escother perfit                  | Precisa de ajuda? <b>Clique aqui</b><br>realizar login |
|----------------------------------------------------------------------------------------------------|----------------------------------|--------------------------------------------------------|
| <ul> <li>A Sala do Futuro nasceu para transformar a experiência educacional, conectando alunos, pais e responsáveis com recursos que simplificam e enriquecem o processo de aprendizagem.</li> <li>Benefícios para os estudantes: <ul> <li>Acesso centralizado: informações sobre boletins, frequência, tarefas e agenda escolar.</li> <li>Recursos educativos: materiais das aulas, bibliotecas virtuais e plataformas para redações e estudos.</li> </ul> </li> </ul> | <b>Olá, no</b><br>Já estávamos s | vamente!<br>sentindo sua falta.                        |
| <ul> <li>Benefícios para pais e responsáveis:</li> <li>Transparência: consulta ao boletim escolar, frequência e acompanhamento das tarefas.</li> <li>Organização: visão clara do calendário escolar e dos compromissos acadêmicos.</li> <li>Facilidade de Uso</li> </ul>                                                                                                    | Escolha abaixo un                | m perfil para acessar.                                 |
| <ol> <li>Acesso gratuito com isenção de dados móveis: navegue sem consumir o plano de dados, graças à<br/>integração com as operadoras de telefonia móvel.</li> <li>Praticidade no acesso: uso da mesma senha da SED para login, sem necessidade de criar credenciais<br/>adicionais.</li> </ol>                                                                                                    | sou<br>Servidor                  | •                                                      |
| A Sala do Futuro é mais do que um aplicativo; é uma ferramenta de conexão entre a comunidade escolar,<br>promovendo a participação ativa na aprendizagem e o sucesso dos alunos.                                                                                                    | Responsável                      | ( <del>)</del>                                         |
| Examu due soudação - Sectemente escolar Lorginal - Fritanet - Porta de Alendrimento -<br>Links Úteis<br>Inscrição para Rede Pública - Consulta Certificação Exame Supletivo - Concluintes - Base de Conhecimento - C                                                                                                    | <b>5.</b> .C                     | GOV.BR                                                 |

#### OS ESTUDANTES PREENCHEM SEUS DADOS E NAVEGAM NA SALA

| Você sabe o que é a                                                                                                    | TE FUTURO                                                                         | Precisa de ajuda? Clique aqui |
|----------------------------------------------------------------------------------------------------|-----------------------------------------------------------------------------------|-------------------------------|
| SALA DO FUTURO?                                                                                                    | escolher perfil                                                                   | realizar login                |
| A <b>Sala do Futuro</b> nasceu para transformar a experiência educacional, conectando alunos, pais e responsáveis com<br>recursos que simplificam e enriquecem o <b>processo de aprendizagem</b> .                                                                                                    |                                                                                   |                               |
| Benefícios para os estudantes:                                                                                                    |                                                                                   |                               |
| <ul> <li>Acesso centralizado: informações sobre boletins, frequência, tarefas e agenda escolar.</li> <li>Recursos educativos: materiais das aulas, bibliotecas virtuais e plataformas para redações e estudos.</li> <li>Praticidade: tudo em um só lugar, facilitando a organização da rotina escolar.</li> </ul> | <b>Estudante</b><br>Preencha seus dados abaixo para acessar o sistema.            |                               |
| Benefícios para pais e responsáveis:                                                                                                    | RA                                                                                | Dígito RA UF                  |
| <ul> <li>Transparência: consulta ao boletim escolar, frequência e acompanhamento das tarefas.</li> <li>Organização: visão clara do calendário escolar e dos compromissos acadêmicos.</li> </ul>                                                                                                    | Èx:: 186735683                                                                    | SP -                          |
| Facilidade de Uso                                                                                                    | Senha                                                                             |                               |
| 1. Acesso gratuito com isenção de dados móveis: navegue sem consumir o plano de dados, graças à                                                                                                    | Digite sua senha                                                                  | 0                             |
| <ul> <li>integração com as operadoras de telefonia móvel.</li> <li>2. Praticidade no acesso: uso da mesma senha da SED para login, sem necessidade de criar credenciais<br/>adicionais.</li> </ul>                                                                                                    | Esqueceu a senha? Acesse aquí, clique em esqueci a senha e siga<br>as instruções. |                               |
| A Sala do Futuro é mais do que um aplicativo; é uma ferramenta de conexão entre a comunidade escolar,<br>promovendo a participação ativa na aprendizagem e o sucesso dos alunos.                                                                                                    | Voltar                                                                            | Acessar                       |
|                                                                                                    |                                                                                   |                               |
| Sites da SEDUC-SP                                                                                                    |                                                                                   |                               |
| Tostal de Judicipar - de desande Laboral Angliai - laboral de Alexandre Alexandre Alexandre Alexandre Alexandre<br>Links Útels                                                                                                    | == 0                                                                              | OVBR                          |
| Inscrição para Rede Pública 🧯 - Consulta Certificação Exame Supletivo 🖄 - Concluintes 🦉 - Base de Conhecimento 🦉                                                                                                    |                                                                                   | JO I.DR                       |

## SALA DO FUTURO ALUNO (PROFESSOR COM A VISÃO DO ESTUDANTE)

## ESCOLHER A OPÇÃO: SOU SERVIDOR

| Você sabe o que é a                                                                                                    | SALA DO<br>FUTURO                      | Precisa de ajuda? Clique aqui |
|----------------------------------------------------------------------------------------------------|----------------------------------------|-------------------------------|
| SALA DO FUTURO?                                                                                                    |                                        |                               |
| A Sala do Futuro nasceu para transformar a experiência educacional, conectando alunos, pais e responsáveis com<br>recursos que simplificam e enriquecem o processo de aprendizagem.                                                                                                    |                                        | even entel                    |
| Benefícios para os estudantes:                                                                                                    | Ola, novamente!                        |                               |
| <ul> <li>Acesso centralizado: informações sobre boletins, frequência, tarefas e agenda escolar.</li> <li>Recursos educativos: materiais das aulas, bibliotecas virtuais e plataformas para redações e estudos.</li> <li>Praticidade: tudo em um só lugar, facilitando a organização da rotina escolar.</li> </ul> |                                        |                               |
| Benefícios para pais e responsáveis:                                                                                                    | Escolha abaixo um perfil para acessar. |                               |
| <ul> <li>Transparência: consulta ao boletim escolar, frequência e acompanhamento das tarefas.</li> <li>Organização: visão clara do calendário escolar e dos compromissos acadêmicos.</li> </ul>                                                                                                    | sou                                    | 4                             |
| Facilidade de Uso                                                                                                    | Estudante                              | 0                             |
| <ol> <li>Acesso gratuito com isenção de dados móveis: navegue sem consumir o plano de dados, graças à<br/>integração com as operadoras de telefonia móvel.</li> <li>Praticidade no acesso: uso da mesma senha da SED para login, sem necessidade de criar credenciais<br/>adicionais.</li> </ol>                  | sou<br>Servidor                        | •                             |
| A Sala do Futuro é mais do que um aplicativo; é uma ferramenta de conexão entre a comunidade escolar,<br>promovendo a participação ativa na aprendizagem e o sucesso dos alunos.                                                                                                    | sou<br>Responsável                     | $\rightarrow$                 |
|                                                                                                    |                                        |                               |
| Sites da SEDUC-SP<br>Portal da Educação 🧉 - Secretaria Escolar Digital 😤 - Infranet 😤 - Portal de Atendimento 🛱                                                                                                    |                                        |                               |
| Links Útels<br>Inscrição para Rede Pública 🧉 - Consulta Certificação Exame Subletivo 🧉 - Concluintes 🧯 - Base de Conhecimento 🖆                                                                                                    | =                                      | .GOV.BR                       |

# APÓS, CLICAR NA OPÇÃO: VISÃO ESTUDANTE

| Você sahe o que é a                                                                                                    | SALA DO                   | Precisa de ajuda? Clique aqui  |
|----------------------------------------------------------------------------------------------------|---------------------------|--------------------------------|
| SALA DO FUTURO?                                                                                                    | escolher perfil           | escolher visão realizar login  |
| A <b>Sala do Futuro</b> nasceu para transformar a experiência educacional, conectando alunos, pais e responsáveis com<br>recursos que simplificam e enriquecem o <b>processo de aprendizagem</b> .                                                                                                    |                           |                                |
| Benefícios para os estudantes:                                                                                                    | S                         | ervidor                        |
| <ul> <li>Acesso centralizado: informações sobre boletins, frequência, tarefas e agenda escolar.</li> <li>Recursos educativos: materiais das aulas, bibliotecas virtuais e plataformas para redações e estudos.</li> <li>Praticidade: tudo em um só lugar, facilitando a organização da rotina escolar.</li> </ul> | Escolha a visão da        | plataforma que deseja acessar. |
| Benefícios para pais e responsáveis:                                                                                                    |                           |                                |
| <ul> <li>Transparência: consulta ao boletim escolar, frequência e acompanhamento das tarefas.</li> <li>Organização: visão clara do calendário escolar e dos compromissos acadêmicos.</li> </ul>                                                                                                    | Visão                     |                                |
| Facilidade de Uso                                                                                                    | Estudante                 | $\rightarrow$                  |
| <ol> <li>Acesso gratuito com isenção de dados móveis: navegue sem consumir o plano de dados, graças à<br/>integração com as operadoras de telefonia móvel.</li> <li>Praticidade no acesso: uso da mesma senha da SED para login, sem necessidade de criar credenciais<br/>adicionais.</li> </ol>                  | Visão<br><b>Professor</b> | )                              |
| A Sala do Futuro é mais do que um aplicativo; é uma ferramenta de conexão entre a comunidade escolar,<br>promovendo a participação ativa na aprendizagem e o sucesso dos alunos.                                                                                                    |                           | Voltar                         |
|                                                                                                    |                           |                                |
| Sittes da SEUUC-SP<br>Portal da Educação ( <sup>6</sup> - Secretaria Escolar Digital <sup>6</sup> - Intranet <sup>6</sup> - Portal de Atendimento <sup>6</sup>                                                                                                    |                           |                                |
| Links Útels<br>Inscrição para Rede Pública 🧉 • Consulta Certificação Exame Supletivo 🦉 • Concluintes 🛱 • Base de Conhecimento 🛱                                                                                                    |                           | .GOV.BR                        |

#### PREENCHER COM OS DADOS DA SED

| Você sahe o que é a                                                                                                    | SALA PO<br>FUTURO                                    | Precisa de ajuda? Clique aqui                              |
|----------------------------------------------------------------------------------------------------|------------------------------------------------------|------------------------------------------------------------|
|                                                                                                    | escolher perfil                                      | escolher visão realizar login                              |
| SALA DO FUTURO?                                                                                                    |                                                      |                                                            |
| A <b>Sala do Futuro</b> nasceu para transformar a experiência educacional, conectando alunos, pais e responsáveis com<br>recursos que simplificam e enriquecem o <b>processo de aprendizagem</b> .                                                                                                    |                                                      |                                                            |
| Benefícios para os estudantes:                                                                                                    |                                                      |                                                            |
| <ul> <li>Acesso centralizado: informações sobre boletins, frequência, tarefas e agenda escolar.</li> <li>Recursos educativos: materiais das aulas, bibliotecas virtuais e plataformas para redações e estudos.</li> <li>Praticidade: tudo em um só lugar, facilitando a organização da rotina escolar.</li> </ul> | Servidor V<br>Preencha seus dados                    | <b>'isão Estudante</b><br>s abaixo para acessar o sistema. |
| Benefícios para pais e responsáveis:                                                                                                    | RG RNE                                               | UF                                                         |
| <ul> <li>Transparência: consulta ao boletim escolar, frequência e acompanhamento das tarefas.</li> <li>Organização: visão clara do calendário escolar e dos compromissos acadêmicos.</li> </ul>                                                                                                    | Ex.: 186735683                                       | SP *                                                       |
| Facilidade de Uso                                                                                                    | Senha                                                |                                                            |
| 1. Acesso gratuito com isenção de dados móveis: navegue sem consumir o plano de dados, graças à                                                                                                    | Digite sua senha<br>Precisa de Suporte? Acesse o por | tal de atendimento SED e abra uma ocorrência ou            |
| Integração com as operadoras de telefonia movel.<br>2. Praticidade no acesso: uso da mesma senha da SED para login, sem necessidade de criar credenciais                                                                                                    | ligue                                                | para 0800 77 00012.                                        |
| adicionais.                                                                                                    | Voltar                                               | Acessar                                                    |
| A Sala do Futuro é mais do que um aplicativo; é uma ferramenta de conexão entre a comunidade escolar, promovendo a participação ativa na aprendizagem e o sucesso dos alunos.                                                                                                    |                                                      |                                                            |
|                                                                                                    |                                                      |                                                            |
| Sites da SEDUC-SP<br>Portal da Educação 🦉 - Secretaria Escolar Digital 🌋 - Intranet 🦉 - Portal de Atendimento 🖉                                                                                                    |                                                      |                                                            |
| Links Útels<br>Inscrição para Rede Pública 🤷 • Consulta Certificação Exame Supletivo 🌣 • Concluentes 🏁 • Base de Conhecimento 🏁                                                                                                    | =                                                    | P.GOV.BR                                                   |

ATENÇÃO: SE O DOCENTE ESCOLHER A OPÇÃO VISÃO PROFESSOR, ABRIRÁ AUTOMATICAMENTE A SALA DO FUTURO PROFESSOR, VINCULADO AO GOV.BR.

Eloise Benvenutto Trevisan – Pec de Tecnologia De acordo, Fábio Augusto Negreiros - Dirigente Regional de Ensino